# Handleiding inloggen Youforce

Maart 2024

💊 VISMA | raet

| 2 |
|---|
| 3 |
| 6 |
| 7 |
|   |

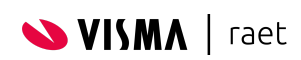

# 1. Waar kun je inloggen

Inloggen in Mijn Youforce kan eenvoudig via <u>https://mijn.youforce.com</u> of via: <u>https://www.vismaraet.nl/inloggen</u>. Kies je voor de tweede optie, dan kies je vervolgens voor Inloggen Mijn Youforce.

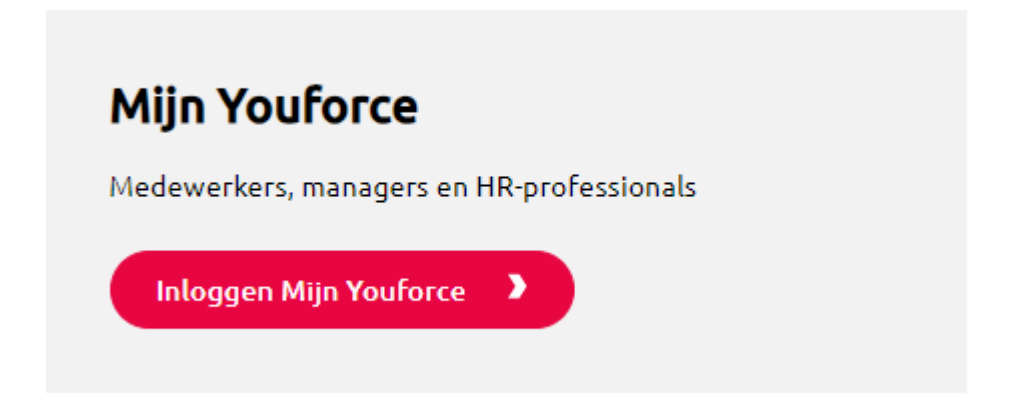

Nadat je op inloggen Mijn Youforce hebt geklikt krijg je een keuze. Je kunt inloggen met een onyouforce account of via je organisatie (Single Sign On). Je vult of je gebruikersnaam met @onyouforce.com in of je zakelijke e-mailadres. Je kunt alleen inloggen met je zakelijke e-mailadres als jouw organisatie dit geactiveerd heeft.

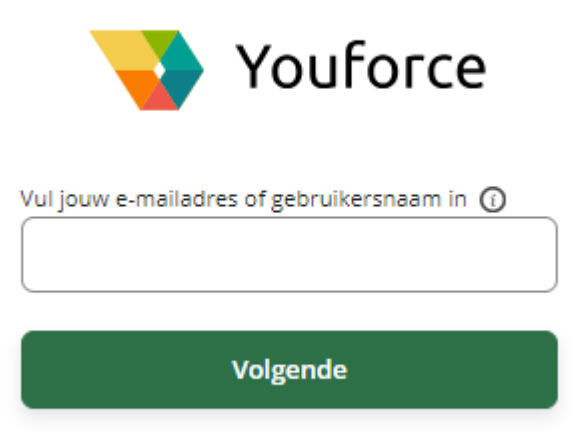

Nadat ingelogd is met een onyouforce account met de tweede factor authenticatie is deze tweede factor voor 30 dagen geldig, voordat deze weer toegepast dient te worden bij een volgende inlog. Dus na 30 dagen dient de gebruiker zich opnieuw te authenticeren, zolang deze niet expliciet is uitgelogd, of een andere webbrowser toepast dan de browser met de geauthenticeerde sessie.

We hebben een <u>video</u> beschikbaar waarin stap voor stap uitgelegd wordt hoe je moet inloggen.

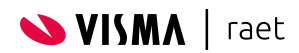

## 2. Eerste keer inloggen

Het activeren van een account is ook terug te zien in deze <u>video</u>. Wanneer de beheerder van Youforce een account voor je aangemaakt heeft, ontvang je een mail waarmee je de activatie van je account kunt starten. Deze e-mail ziet er als volgt uit:

| Activeer je Youforce account (External) 🤉 Inbox 🛪 |                                                                                                    |
|---------------------------------------------------|----------------------------------------------------------------------------------------------------|
| noreply@youforce.com<br>to me •                   |                                                                                                    |
| F                                                 |                                                                                                    |
|                                                   | Hallo Veldkamp, Lynn,                                                                                                    |
|                                                   | Jouw organisatie <b>PD Exp</b> heeft een Youforce account aangemaakt. Met dit account<br>kan je een groot aantal HR zaken online regelen. |
|                                                   | Je moet dit account binnen 5 dagen activeren. Na activatie heb je toegang tot<br>Youforce.                                                |
|                                                   | Activeer Youforce via deze link:                                                                                                    |
|                                                   | https://accountonboarding.youforce.com/7b4ec08acf4a4452aa708fb498242577                                                                   |
|                                                   | Als registratie niet lukt of je krijgt geen toegang tot Youforce, neem dan contact op<br>met de Youforce-beheerder van jouw organisatie.  |
|                                                   | Succes met Youforce!                                                                                                    |
|                                                   | Heel erg bedankt,<br>Youforce                                                                                                    |

Geen mail ontvangen? Controleer dan eerst de spambox (map ongewenste e-mails).

Je start de activatie van je account door op de link te klikken. **Let op:** de link is 5 dagen geldig. Als de link verlopen is, kun je contact opnemen met de beheerder van Youforce. Wanneer je op de link klikt opent het welkomstscherm:

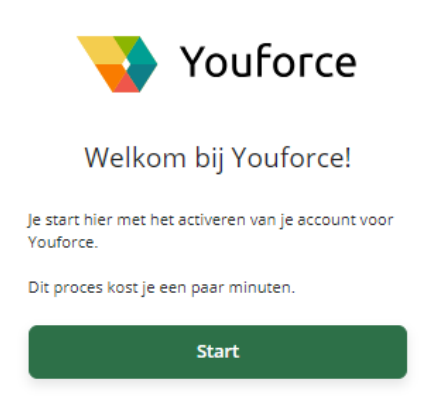

Klik vervolgens op *Start*.

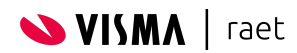

We willen zeker weten dat het account ook bij de juiste medewerker terechtkomt, daarom vragen we als extra verificatie om je geboortedatum. Mocht je geboortedatum niet correct zijn, neem dan contact op met de Youforce beheerder. Hier kan namelijk voor een andere datum gekozen worden.

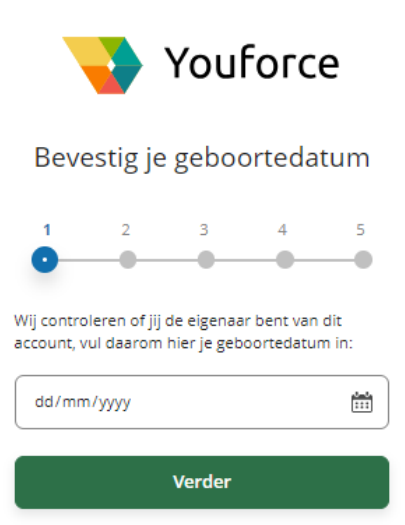

Klik op verder. Nu wordt gevraagd om een gebruikersnaam. Deze is vrij in te vullen. Klik weer op verder. Bedenk daarna een wachtwoord en bevestig dit wachtwoord.

•

۲

۲

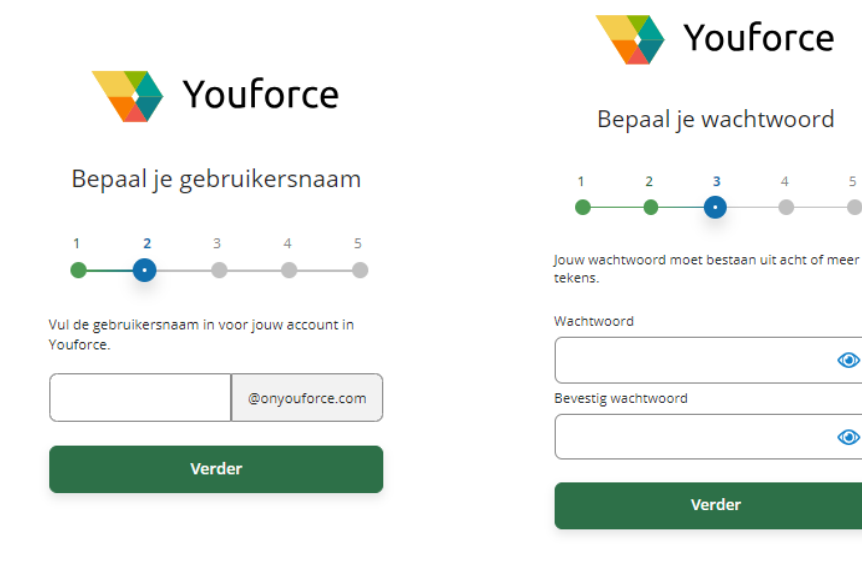

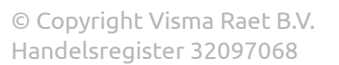

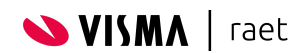

Klik op *verder* en controleer het e-mailadres. Dit e-mailadres wordt gebruikt om je account te herstellen.

Klik op *verder*.

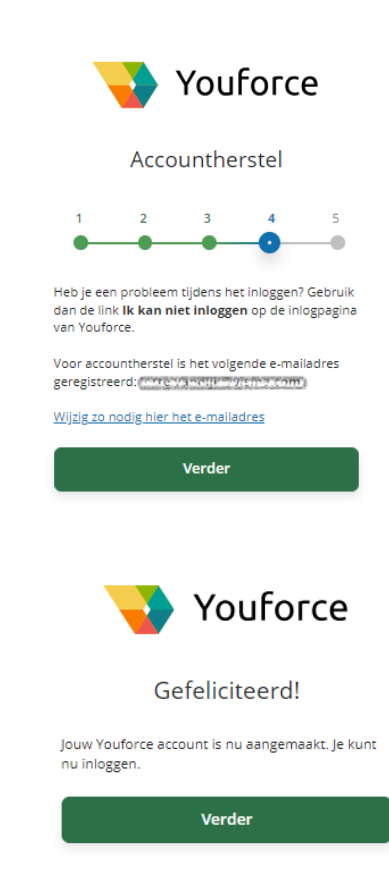

Je krijgt de volgende melding: Je account is geactiveerd!

Je kunt nu inloggen met je gebruikersnaam en wachtwoord die je zojuist aangemaakt hebt. Klik op *verder* om in te loggen. Pas na het inloggen is je account volledig geverifieerd.

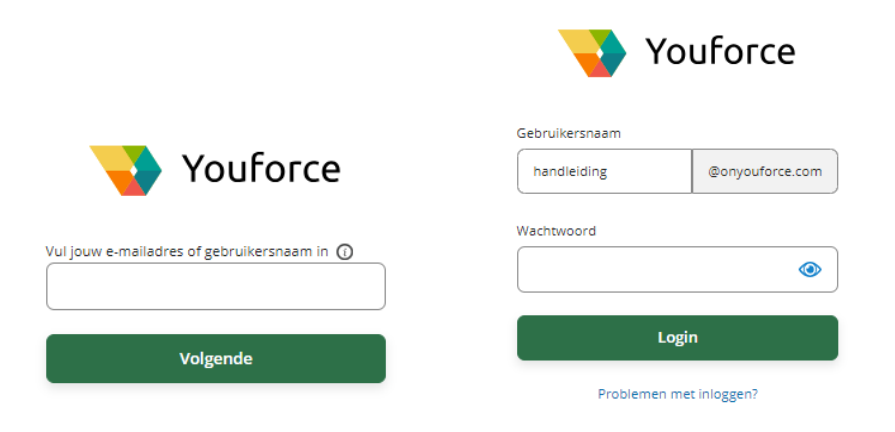

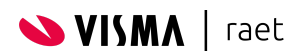

Visma | Raet maakt gebruik van twee factor authenticatie bij het inloggen. Bij de eerste keer inloggen krijg je het volgende scherm te zien:

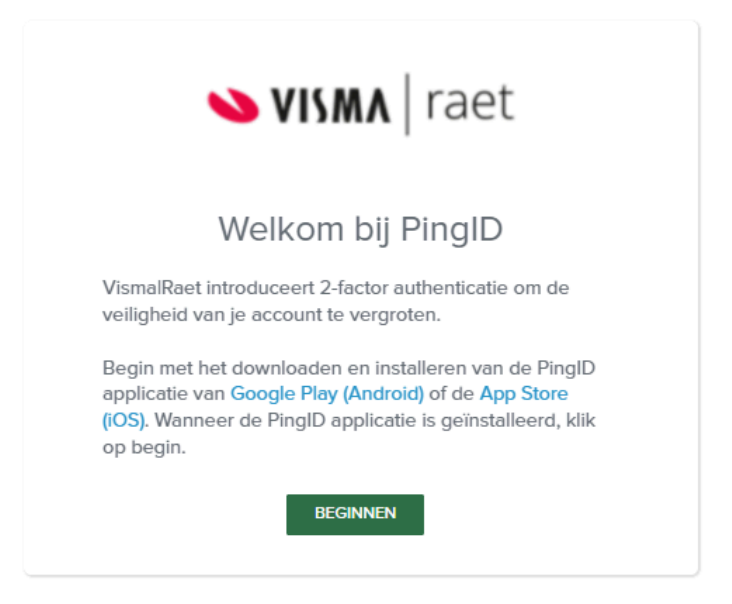

Voordat je begint, download eerst de PingID app in de Play Store of App Store. Klik daarna op *Beginnen*. Je ziet nu een nieuw scherm met een QR code.

| Een nieuw apparaat toevoegen 🛛 🛞                                                                                                    |
|----------------------------------------------------------------------------------------------------|
| Mobiele applicatie met PingID<br>Installeer voor de beste ervaring PingID en scan de<br>QR-code om je mobiele apparaat te koppelen. U<br>kunt de koppelingssleutel indien nodig ook<br>handmatig invoeren.                                                                                                    |
| en i bijder of en i (22)<br>Sector of en i 12 and<br>Sector of en i 12 and<br>Sector of en i 12 a |
| Koppelingssleutel:                                                                                                    |
| Available for<br>iPhone & iPad                                                                                                    |
| Andere authenticatiemethodes                                                                                                    |
| Yubikey beveiligingssleutel Bureaublad Authenticator                                                                                                    |

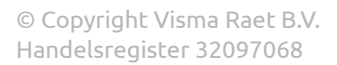

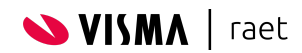

Deze QR code kun je scannen met de Ping ID App. Open de PingID app op de smartphone en klik op *scannen*. Scan de QR code met jouw camera.

| Ping                                                                                                    |
|----------------------------------------------------------------------------------------------------|
|                                                                                                    |
| Scan de QR-code                                                                                                    |
| De QR code healt de informatie op waarnee 'je aan de<br>datg kunt<br>Code de DR-onde ze een stoder anstanan. Tijk on Scaroon |
| cin noti tite comera op de OR-code.<br>Waar vind ik de DR-code:                                                              |
| Scannen                                                                                                    |
| Voer koppelingesteurte in                                                                                                    |
|                                                                                                    |
|                                                                                                    |
|                                                                                                    |

Op de computer zie je het volgende scherm:

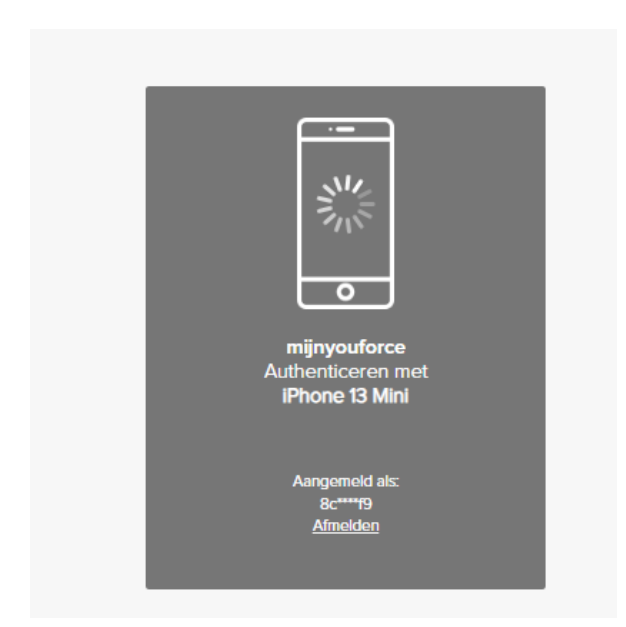

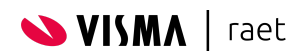

In de PingID app zie je een knop met 'Ja'. Klik op *Ja* om de authenticatie te voltooien.

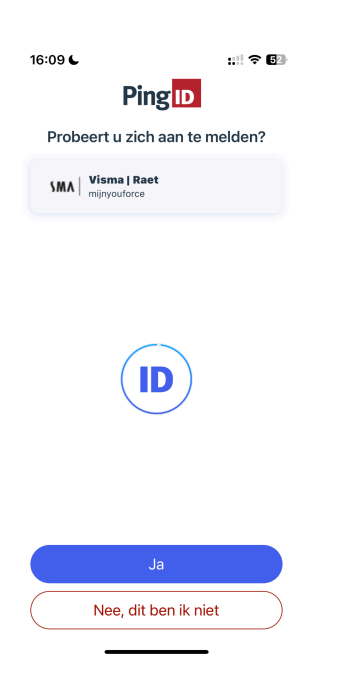

Als het geslaagd is, dan verschijnen de volgende schermen op je telefoon en op de desktop:

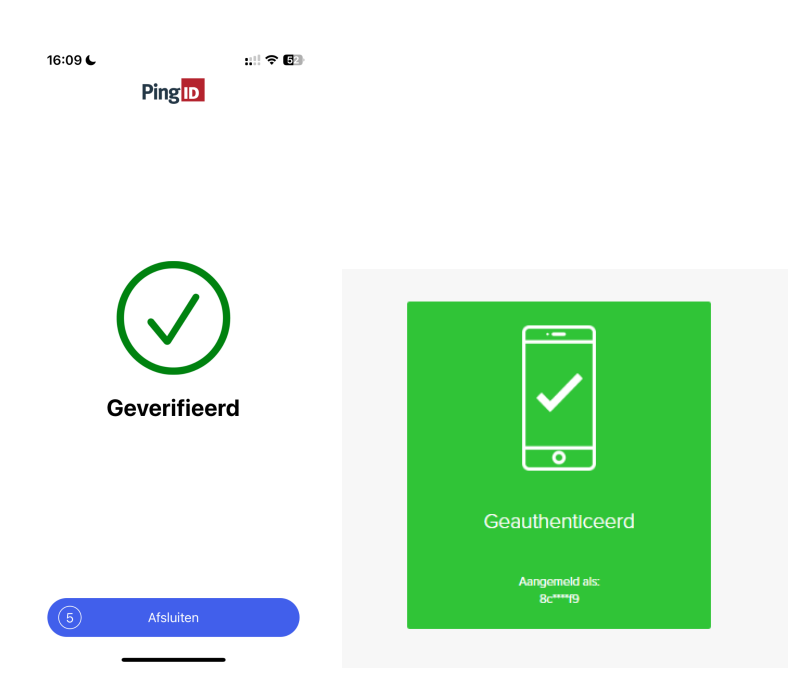

Je account is gecreëerd en gekoppeld met twee factor authenticatie en je kunt nu inloggen.

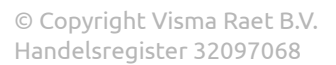

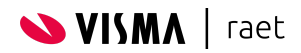

#### De PingID desktop app

Het is ook mogelijk om via de desktop te authenticeren tijdens het inloggen. Je kan de Desktop applicatie downloaden via deze link. Kies welke Desktop app geïnstalleerd moet worden (Windows of MacOs) en klik op Download. Kopieer vervolgens de koppelingscode en open de Desktop app. Plak hier de koppelingscode in. Na het invullen van de koppelingssleutel wordt de knop Pair groen.

| Een nieuw apparaat toevoegen 🛛 🛞                                                                         |              |
|----------------------------------------------------------------------------------------------------|--------------|
| Mobiele applicatie met PingID                                                                            | PingID – 🗆 🗙 |
| Voor de beste ervaring installeert u PingID en scant<br>u de QR-code om uw mobiele apparaat te koppelen. | Help         |
| U kurt de koppelingscode zo nodig ook handmatig<br>Invoeren.                                             | © Pingid     |
|                                                                                                    | 146****213   |
| Koppelingscode: 18                                                                                       |              |
| Phone & Pad                                                                                              | Pair         |
| Andere authenticatiemethodes                                                                             |              |
|                                                                                                    |              |
| Yubikey beveiligingssleutel Bureaublad Authenticator                                                     |              |

Om de desktop app te kunnen gebruiken, is het ook noodzakelijk om een 6-cijferige pincode te bedenken. Onthoud deze goed, omdat deze elke keer moeten worden gebruikt bij het inloggen!

| Authentication<br>Authenticating with Desktop Windows<br>Enter the passcode displayed in PingiD deski | op.                                                                                                    |
|----------------------------------------------------------------------------------------------------|----------------------------------------------------------------------------------------------------|
|                                                                                                    | Bedenk een 6 cijferig<br>wachtwoord. Vergeet deze<br>niet, want dit 6-cijferig<br>wachtwoord heb je altijd<br>nodig bij gebruik van de<br>desktop app. |
| Sign On                                                                                               |                                                                                                    |
| Settings                                                                                              |                                                                                                    |

Telkens als de PingID desktop wordt geopend, wordt de invoer van de PIN code gevraagd:

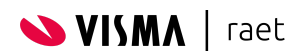

| D PingID              | _                    |  | $\times$ |
|-----------------------|----------------------|--|----------|
| Help                  |                      |  |          |
|                       | Ping ID              |  |          |
| LOCKOC<br>Enter PIN t | )<br>o unlock PingID |  |          |
|                       | Enter PIN            |  |          |
|                       |                      |  |          |

Daarna komt de code op de PingID desktop app en deze vul je in op het inlogscherm en kun je inloggen.

| PingID – — X<br>Help<br>BingID | Authentication<br>Your device couldn't be reached. Use the PingiD app |
|--------------------------------|-----------------------------------------------------------------------|
| 753376                         | to get a one-time passcode and enter it here to authenticate.         |
|                                | Change Device Sign On                                                 |

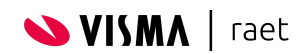

## 3. Herstellen wachtwoord/ account

Als gebruiker kun je zelf je account herstellen als je bijvoorbeeld je wachtwoord bent vergeten. Dit kan bij het inlogscherm van Youforce. Klik op *Problemen met aanmelden?* om je account te herstellen.

| Youforce                |                 |  |
|-------------------------|-----------------|--|
| Gebruikersnaam          |                 |  |
| handleiding             | @onyouforce.com |  |
| Wachtwoord              |                 |  |
|                         |                 |  |
| Login                   |                 |  |
| Problemen met inloggen? |                 |  |

Vul je gebruikersnaam (gebruikersnaam@onyouforce.com) in en klik op *Verstuur*. Je krijgt vervolgens een mail, op het geregistreerd e-mailadres, met een verificatiecode. Deze code vul je in en daarna mag je een nieuw wachtwoord aanmaken. **Let op:** De code is maximaal 10 minuten geldig, vervolgens kun je deze opnieuw aanvragen. Als je dit een aantal keer achter elkaar hebt geprobeerd, wordt je account een minuut geblokkeerd en gebruiken we een Captcha als extra controle.

Ben je je gebruikersnaam vergeten? Klik dan op *Problemen met gebruikersnaam*?. Vul je e-mailadres in om de gebruikersnaam te herstellen. Als het e-mailadres bekend is, ontvang je de gebruikersnaam via dit gevalideerde e-mailadres. Als dit mailadres voor meerdere accounts wordt gebruikt, ontvang je alle gebruikersnamen gekoppeld aan dit mailadres.

| Youforce       |                 |  |
|----------------|-----------------|--|
| Gebruikersnaam |                 |  |
| handleiding    | @onyouforce.com |  |
| Wachtwoord     |                 |  |
|                | ۲               |  |
| Login          |                 |  |
| Problemen n    | net inloggen?   |  |

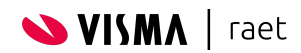

## 4. Extra tweede factor apparaat instellen

Het is mogelijk om met meer dan één apparaat (device) de twee factor authenticatie te kunnen toepassen in Youforce. Dit wordt uitgelegd in de volgende stappen en laten we zien in deze<u>video</u>.

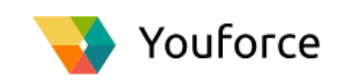

**Stap 1** Eerst dient er te worden ingelogd met de eerste factor:

| Gebruikersnaam |                 |  |
|----------------|-----------------|--|
| Handleiding    | @onyouforce.com |  |
| Wachtwoord     |                 |  |
|                | ٢               |  |
| Login          |                 |  |
| Probleme       | n met inloggen? |  |

|   | o<br>Mijnyouforce<br>Authenticeren met<br>iPhone 13 Mini |  |
|---|----------------------------------------------------------|--|
|   | Aangemeld als:<br>8c****19                               |  |
|   | <u>Afmelden</u>                                          |  |
|   |                                                          |  |
|   |                                                          |  |
|   |                                                          |  |
|   |                                                          |  |
|   |                                                          |  |
|   |                                                          |  |
| ] | Instellingen                                             |  |
| _ | Ping <mark>iD</mark>                                     |  |

**Stap 2** Zodra het scherm wordt weergeven voor de tweede factor authenticatie, klik dan op instellingen:

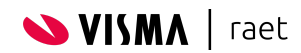

**Stap 3** In het volgende scherm kan een extra apparaat worden toegevoegd:

| Mijn apparaten More Authent Type Authent | CATE |
|------------------------------------------|------|
| IPhone 13 Mini Mobiel                    | 5    |
|                                          |      |
|                                          |      |
|                                          |      |

Aanvullend: Voor de Youforce beheerder van de organisatie zijn extra gekoppelde apparaten ook zichtbaar:

| <                                                                                |                     |                  |                                 | 💊 VISM         | raet      |                                                           |  |  |
|----------------------------------------------------------------------------------|---------------------|------------------|---------------------------------|----------------|-----------|-----------------------------------------------------------|--|--|
| Individual User Settings                                                         |                     |                  |                                 |                |           |                                                           |  |  |
|                                                                                  |                     |                  |                                 |                |           | Block user                                                |  |  |
|                                                                                  | (1997)<br>(1997)    | Youfor<br>Extern | ce ID: UA000103<br>al Identity: | Date of Birth: | Gender: O | UserID: c172cb68-47c1-4f07-baf0-4c6c81o6bcfa              |  |  |
| Multifactor                                                                      | Authorization Setti | ngs              |                                 |                |           | Bypass                                                    |  |  |
| Account Status                                                                   |                     |                  |                                 |                | Bypass st | atus                                                      |  |  |
| ACTIVE                                                                           |                     |                  |                                 |                | false     |                                                           |  |  |
| Last login<br>Tue Mar 12 2024 09:45:02 GMT+0100 (Central European Standard Time) |                     |                  |                                 |                |           |                                                           |  |  |
| Devices                                                                          |                     |                  |                                 |                |           |                                                           |  |  |
| ID                                                                               | NAMI                | E T              | /PE R                           | OLE            | ENROLLM   | ENT DATE                                                  |  |  |
| 234693286797901                                                                  | 16000 iPhon         | ne 13 Mini iP    | hone P                          | RIMARY         | Tue Mar 1 | 2 2024 09:44:49 GMT+0100 (Central European Standard Time) |  |  |

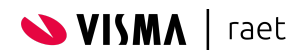